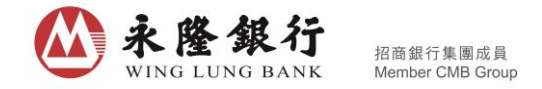

# 《全新「永隆銀行一點通」手機銀行服務 - 證券專頁操作指引》

客戶於「永隆銀行一點通」手機銀行服務主頁,點選「證券買賣」功能鍵或右下方的證券選項, 即可進入「永隆銀行一點通」手機銀行服務 - 證券專頁(「證券專頁」)。

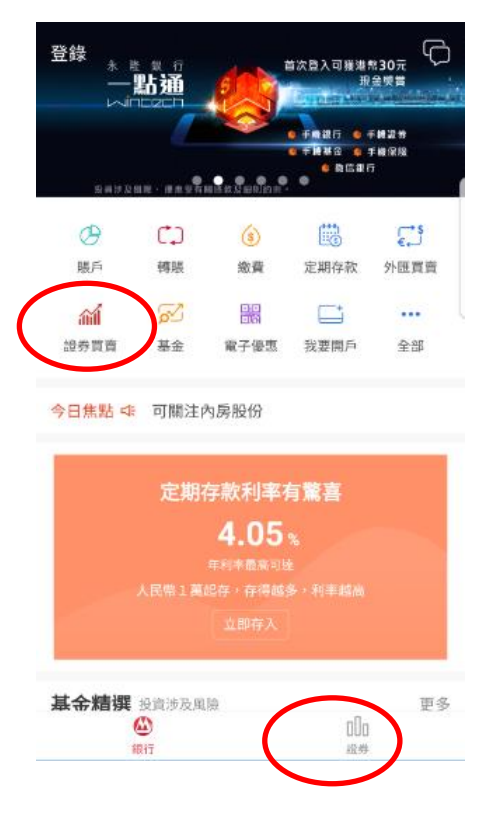

證券專頁包括「自選」、「市場」及「交易」三個分頁。

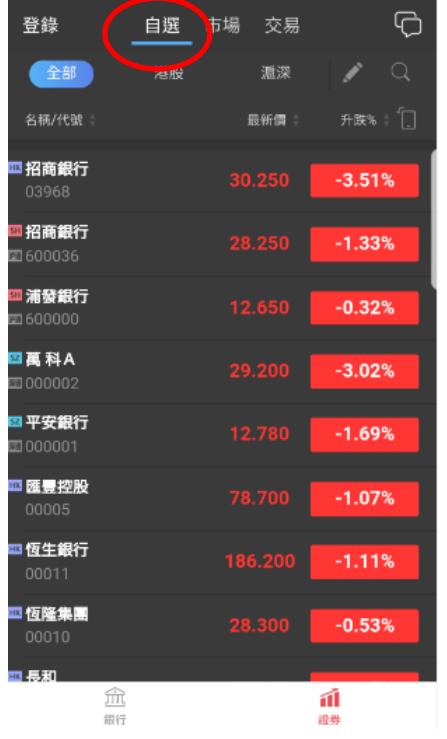

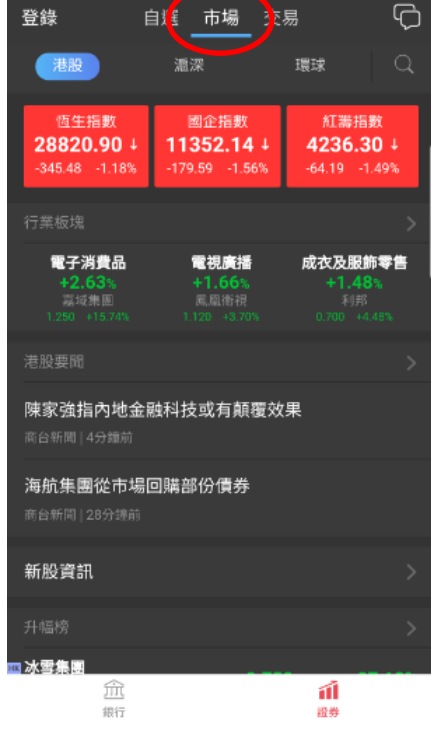

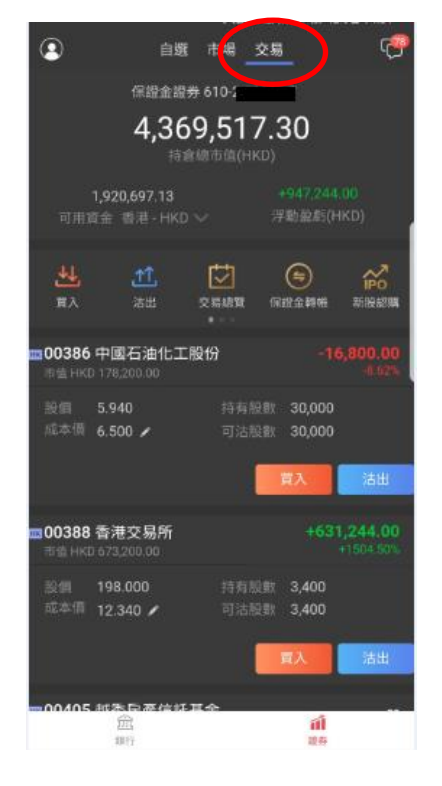

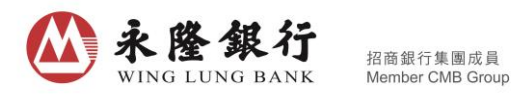

A. 「自選」頁及股票搜索

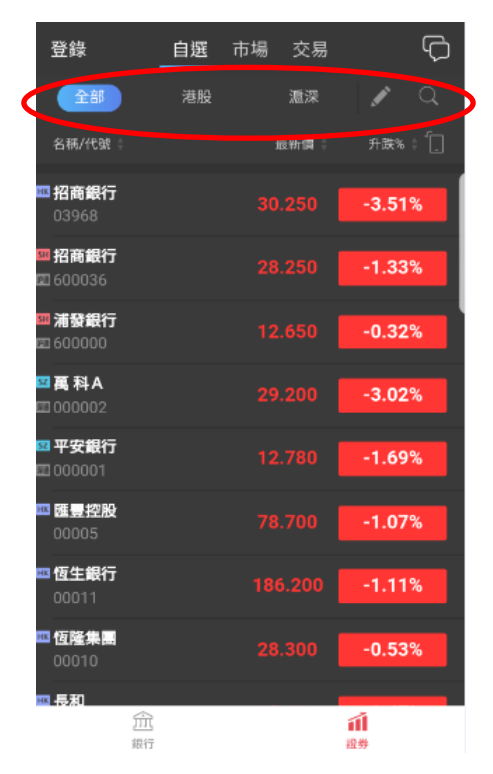

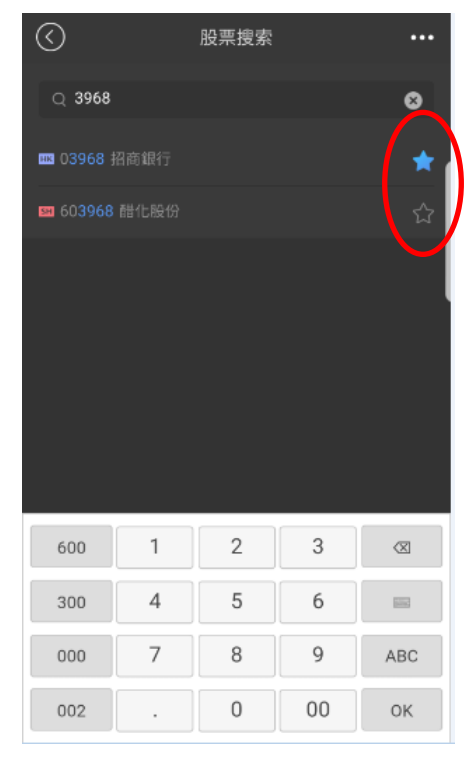

- 「自選」頁可供客戶按個人喜好加入最多 20 隻港股及 30 隻滬深股作監察列表,並可以按市場分類。「自選」頁提供最少 15 分鐘延遲之報價服務。
- 點擊放大鏡圖案
   進入股票搜索,客戶可以股票名稱、股票代號或首字母拼音進行搜索。點
   擊星號圖案即可把個別股票加入「自選」頁。

## B. 「市場」頁及個股報價

| 登錄    自選  「                                                                                                    | 場 交易                                            | 登錄    目                                        | 自選 市場 交易                                                     | Q                                              | 登錄 自                               | 選 市場 交易              | Q      |
|----------------------------------------------------------------------------------------------------|-------------------------------------------------|------------------------------------------------|--------------------------------------------------------------|------------------------------------------------|------------------------------------|----------------------|--------|
| 港設 温深                                                                                                    | 環球 〇                                            | 港股                                             | <b>温深</b> 3                                                  | <sub>夏球</sub> Q                                | 港股                                 | <b>温深 環球</b>         |        |
| 恆生指数 図1<br>28895.33 ↓ 1138                                                                                                    | ≥指数 紅壽指數<br>8.69↓ 4244.64↓                      | 上證指數<br><b>3266.14</b> ↓                       | 深證成指<br>10998.12 ↓                                           | 創業板指<br>1783.97 ↓                              | 歐美指數                               |                      |        |
| -271.05 -0.93% -143.04                                                                                                    | -1.24% -55.85 -1.30%                            | -26.30 -0.80%                                  | -112.06 -1.01%                                               | -10.37 -0.58%                                  | 📑 道瓊斯                              | 24,508.66            | -0.31% |
| 行業板塊<br>雪子浅書品 半                                                                                                    | 送 二 二 二 二 二 二 二 二 二 二 二 二 二 二 二 二 二 二 二         | 滬港通當日餘額(¥)                                     |                                                              |                                                | 📰 納斯達克                             | 6,856.53             | -0.28% |
| +2.64% +1<br>嘉域集團 瑞鑫<br>1.250 +15.74% 0.025                                                                                                    | .85% +1.66%<br>國際集團 風靡衛視<br>+4.17% 1.120 +3.70% | 140.65億                                        | 94%) 98<br>-                                                 | 词<br>.70億                                      | <b>201</b> 標普500                   | 2,652.01             | -0.41% |
| 港股要聞                                                                                                    |                                                 | 行業板塊                                           |                                                              |                                                | <b>∐</b> 法國CAC                     | 5,357.14             | +0.00% |
| 內地股市跌約1%<br>商台新聞 4分鐘前                                                                                                    |                                                 | <b>互聯網零售</b><br>+9.99%<br>快楽開<br>33.030 +9.99% | <b>食品與主要用品</b><br>+1.83%<br><sup>華聯綜超</sup><br>6.050 +10.00% | <b>多元化零售</b><br>+1.40%<br>商業城<br>11.700 +9.96% | —— 德國DAX                           | 13,068.08            | +0.00% |
| 陳家強指內地金融科技或                                                                                                    | 花有顛覆效果                                          | 這股通                                            | 升幅榜 跌幅榜                                                      |                                                | 亞太指數                               |                      |        |
| (18) 2011 (18) 2011 (1 |                                                 | <mark>四 數據港</mark><br>四 603881                 |                                                              |                                                | 드 海峽時報                             | 3,419.00             | -0.49% |
| 升幅榜                                                                                                    |                                                 | <mark>111 西藏珠峰</mark><br>121 600338            |                                                              |                                                | ➡ 台灣加機                             | 10,491.44            | -0.44% |
| ■ <b>冰雪集團</b><br><u> 〔〕</u><br><sup> </sup> <sup> </sup> ()                                                                                                    | <b>前</b><br>證券                                  | <b>38 華友鈷業</b><br><u> </u><br><sub>銀行</sub>    | 90 810                                                       | <b>★5 8.8%</b><br>前<br>證券                      | ● 日經225<br>①①<br><sup></sup><br>銀行 | 22 553 22<br>们<br>證券 | -0.62% |

「市場」頁提供港股、滬深及環球市場的概況。港股及滬深市場之指數提供最少15分鐘延遲
 之報價服務;環球市場之指數最少30分鐘延遲。

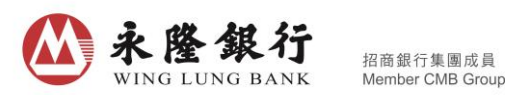

客戶可選擇「港股」及「滬深」版面瀏覽行業板塊及升/跌幅資訊;「港股」版面另提供要聞 及新股資訊;「滬深」版面下附有即日「滬港通」/「深港通」的餘額顯示。

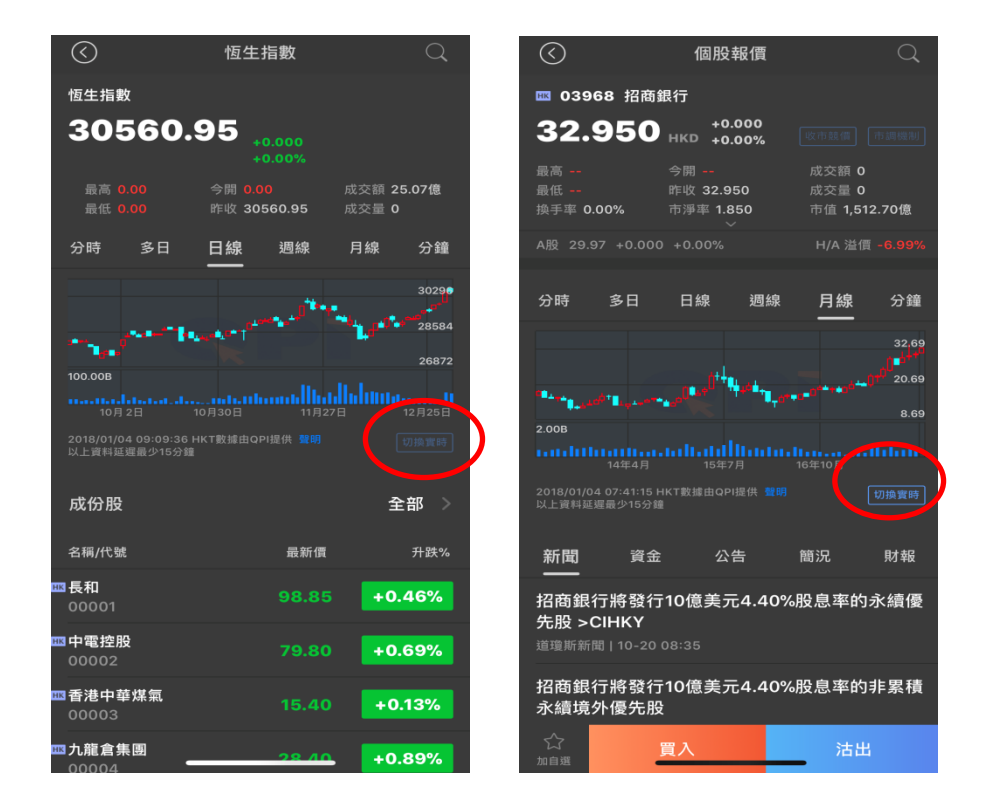

● 指數/個股報價

提供基本價格、數據及走勢圖;「指數報價」包含成份股資訊,「個股報價」另有新聞、資金、 公告(只限港股)、簡況及財報。

如欲使用即時詳細報價,可點擊「切換實時」按鈕進入詳細報價頁(須登入「永隆銀行一點通」 手機銀行服務)。

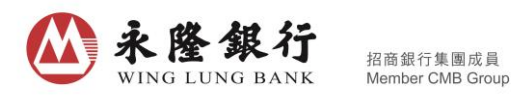

**C.** 「交易」頁

|   | ٩              | i                   | 自趨              | 市場     | 交易   |                   | q                          | 3       |
|---|----------------|---------------------|-----------------|--------|------|-------------------|----------------------------|---------|
|   |                | 保證:                 | 企證 <del>券</del> | 610-2  |      | w.)               |                            |         |
|   |                | 43                  | 360             | 51     | 73   | 20                |                            |         |
|   |                | 7,5                 | 持倉相             | 8市值()- | IKD) |                   |                            |         |
| 6 |                | 1,920,697.1         |                 |        |      |                   |                            |         |
|   |                |                     |                 |        |      | 動盈約()             |                            | 1       |
|   | <u>4</u><br>第入 | <u>1</u> 1<br>法出    |                 |        | (int | <b>(1)</b>        | FPO<br>和股設                 | (<br>(5 |
|   | 00386          | 中國石油1               | L工股             | 份      |      |                   |                            | 0       |
|   |                |                     |                 |        |      | 30,000            |                            |         |
|   |                | 6.500 🖌             |                 |        |      | 30,000            |                            |         |
|   |                |                     |                 |        |      | ŧλ                | 洁出                         |         |
|   | 00388          | 香港交易的<br>673,200.00 | Я               |        |      |                   | <b>1,244.0</b><br>+1504.50 |         |
|   |                | 198.000             |                 |        |      | 3,400             |                            |         |
|   | 一成本個           | 12.340 🖍            |                 |        | 殺數   | 3,400             |                            |         |
|   |                |                     |                 |        |      | I۸.               | 洁出                         |         |
|   |                | 北海南南                | ****            | *      |      |                   |                            |         |
|   |                | ①11<br>11月17        |                 |        |      | <b>11</b><br>20.5 |                            |         |

「交易」頁顯示賬戶所持之股票及總市值、可用資金、浮動盈虧及工具鍵。

#### 1. 切換證券賬戶

如客戶持有多於一個證券賬戶,可按「▼」切換。

## 2. 查詢可用資金

- 進入「交易」頁時,頁面將顯示香港市場的港元可用資金。
- 如需查詢其他已登記之非港元結算賬戶結餘,可點擊「~」選擇市場及其交易貨幣,再按「查 詢」。
- 如需查詢保證金證券交易賬戶之詳情,可點擊「~」再按「查看可用資金明細」;點擊「へ」 可收起展開之明細資料。

#### 3. 浮動盈虧

- 點擊 ☑ 輸入股價後,系統將會計算及顯示浮動盈虧。
- 如須刪除已輸入之成本價,可於點擊 ☑ 後輸入「0」,然後按確定即可刪除。

| 4. 發出交易指示                                                                                                    |   |
|----------------------------------------------------------------------------------------------------|---|
|                                                                                                    |   |
| ▲ 自號市場 交易 ○ 貫入 法出 交易總覽                                                                                                    | • |
| 係避金競券 610-3 Q 股票名稿/代號/首字母之拼音                                                                                                    | 5 |
| 4,369,517.30<br>持倉總市値(HKD) 現金證券 610-5                                                                                                  |   |
| 1,920,697.13 +947,244.00 - 輸入股債 - 一 1<br>可用協会 素達 -HKD - 評助盈約(HKD)                                                                      |   |
| 殿敷輸入股数 一一一                                                                                                    | - |
| 正         Fo         Fo           東入         治出         免除統實         保健金額機         新媛郎属         全信         1/2         1/3         1/4 |   |
| ■00386 中國石油化工設份 -16,800,00 買入                                                                                                    |   |
| 股側 5.940 持有股數 30,000<br>減本價 6.500 → 可沾脫數 30,000                                                                                        |   |
| m00388 香港交易所 +0-31,444.00<br>市街 HKD 672200 00 +1504.50%                                                                                |   |
| 設興 198.000 持有服数 3,400<br>成本價 12:340 ✔ 可沾股数 3,400                                                                                       |   |
|                                                                                                    |   |

- 於「交易」頁內點擊「買入」/「沽出」工具鍵,即會進入下單頁,客戶可於股票搜索欄輸
   入股票名稱、股票代號或首字母拼音後,選擇合適結果即可顯示最新報價資訊。
- 輸入股價、股數及交易指示類別,再按「買入」/「沽出」鍵。在核對交易指示內容後按確定,便完成發出交易指示。
- 客戶可記下交易編號,以便查詢。如須查詢交易指示狀況,可點擊「交易總覽」查詢。
- 客戶亦可於持有之股票下點擊「買入」/「沽出」鍵,直接進入已載有股票名稱及股票代號的下單版面,輸入股價、股數及交易指示類別,再按「買入」/「沽出」鍵即可發出交易指示。

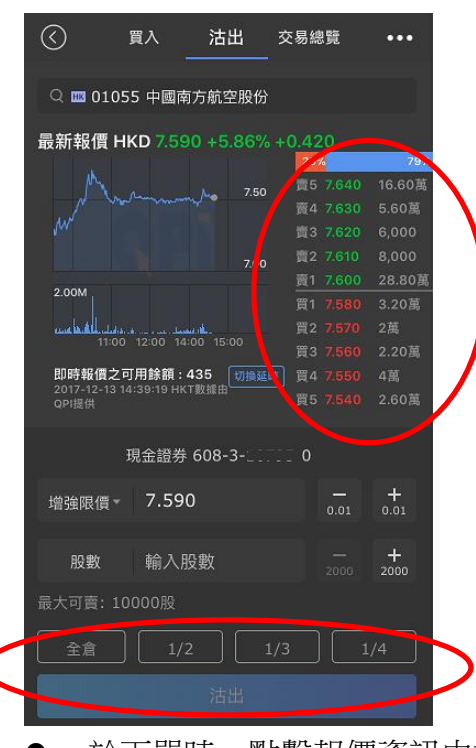

▲ 永隆銀行

● 於下單時,點擊報價資訊中排隊序列之價格,可把相關價格填至股價欄,省卻手動輸入,方

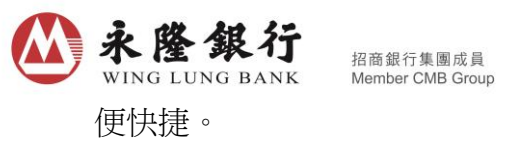

客戶之賬戶如屬現金證券交易賬戶,輸入股價後便會顯示最大可買股數,頁面上提供「全倉」、「1/2」、「1/3」及「1/4」的快捷鍵,方便客戶快速配置交易指示。

### 5. 查詢交易紀錄

| 1   | $\odot$              | 買入 沽出                     | 交易總覽          |                     |
|-----|----------------------|---------------------------|---------------|---------------------|
|     |                      | 保證金證券 622-                | 2             |                     |
|     |                      |                           |               |                     |
|     | 名稱                   | 股價                        | 股數            | 狀態                  |
|     | 代碼                   | 成交價                       | 成交股數          | 發盤時間 : 🏹            |
|     | <b>香港交易所</b>         | нк <b>р 320.000</b>       | <b>1,000</b>  | 全數成交 📃              |
|     | 00388                | 321.230                   | 1,000         | 10-25 12:18         |
| SH  | <b>中信证券</b>          | с <b>ny <b>17.850</b></b> | <b>10,000</b> | 全數成交 📃              |
|     | 600030               | 17.852                    | 10,000        | 09-08 10:06         |
| 105 | <b>中信証券</b>          | нк <b>р 17.220</b>        | <b>18,000</b> | 全數成交 🔲              |
|     | 06030                | 17.220                    | 18,000        | 09-08 10:04         |
| 100 | <b>建設銀行</b>          | нкр <b>6.770</b>          | <b>45,000</b> | 全數成交 🣃              |
|     | 00939                | 6.770                     | 45,000        | 09-08 10:03         |
|     | <b>建設銀行</b><br>00939 | нкD 市價<br>-               | 980           | 取消 🥅<br>11-11 16:58 |
| HK  | <b>惠理集團</b><br>00806 | нк <u>р</u> 9.000<br>-    | 6,000         | 取消 间<br>10-25 09:53 |

- 於「交易」頁點擊「交易總覽」,可查詢最近7個交易日之交易指示。點擊已成交之交易指示, 將顯示成交詳情。
- 如欲查看7個交易日以前之交易指示,請登入永隆網上證券服務,於「股票買賣」頁內的「交易紀錄」瀏覽。
- 6. 更改/取消交易指示 (只適用於未完成的交易指示)

| (   | $\odot$                              | 買入   | 沽出                   | 交易總覽       | •                         |
|-----|--------------------------------------|------|----------------------|------------|---------------------------|
|     |                                      | 見金證券 | \$ 610-3             | -1         |                           |
|     |                                      |      |                      |            |                           |
|     | 名稱<br>代碼                             |      | 股價<br>成交價            | 股數<br>成交股數 | 狀態<br>發盤時間 ≑ ▽            |
| 52  | <b>万科A</b><br>000002<br>交易编号:6483965 |      | 29.720               |            | 新増 🥫<br>12-22 14:51       |
| SH  | <b>中信证券</b><br>600030                |      | 18.560               | 200        | 載用<br>新増 📵<br>12-22 14:09 |
|     |                                      |      |                      |            | 取消                        |
| BIK | <b>建設銀行</b><br>00939                 |      | 6.680<br>-           | 1,000      | 新増 📃<br>12 22 13:55       |
|     |                                      |      |                      |            | 取消                        |
| HK  | <b>匯豐控股</b><br>00005                 |      | 市價<br>-              |            | 取当 <b>12-20</b> 15:21     |
|     |                                      | 交易總調 | <b>覧」</b> 頁面<br>目示被拒 |            | 之買賣指示之<br>於本行辦公時          |

● 於「交易總覽」內點擊交易指示的「更改」鍵(只適用於港股)/「取消」鍵

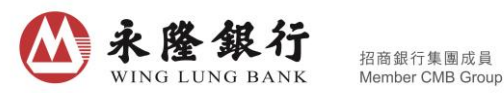

- 輸入須要更改之資料或核對須取消的交易指示,確認無誤後按確定。交易指示將被更改/取 消。
- 7. 保證金轉賬(只適用於保證金證券賬戶)

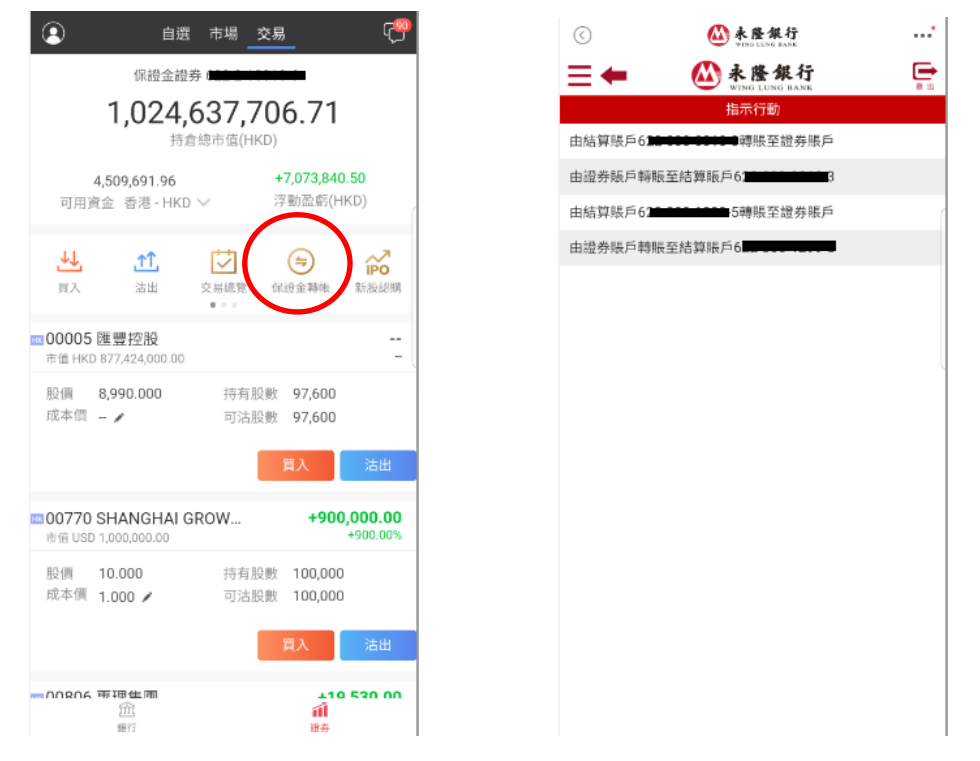

選擇指示行動及輸入金額,核對無誤後按確定,系統將即時處理交易指示。